インターネットサービス 本登録手順

## ①多気町立図書館ホームページから【本の検索】をクリック します。

- ②右上の【ログインはこちら】から【ログイン】してください。
- ③利用者カードの番号と、カウンターで発行した仮パスワード

を入力してください。

④メールアドレスの登録と、新パスワード(英数字 6 文字以

上)の登録をお願いします。

**⑤登録したメールアドレスに登録完了のメールが届きますの** 

で、<u>必ずご確認ください。届かない場合は、迷惑メールボ</u> ックスに入っている場合があります。その場合は、設定を 見直してください。

※予約について

本サービスでは、<u>貸出中</u>の資料にのみ予約をかけることができ ます。

<u>※gmail について</u>

gmail で登録した場合、返信が来ません。gmail 以外をお持ちの 方は、そちらでご登録ください。

gmail しかお持ちでない方は、予約の連絡方法を電話連絡を選択 してください。